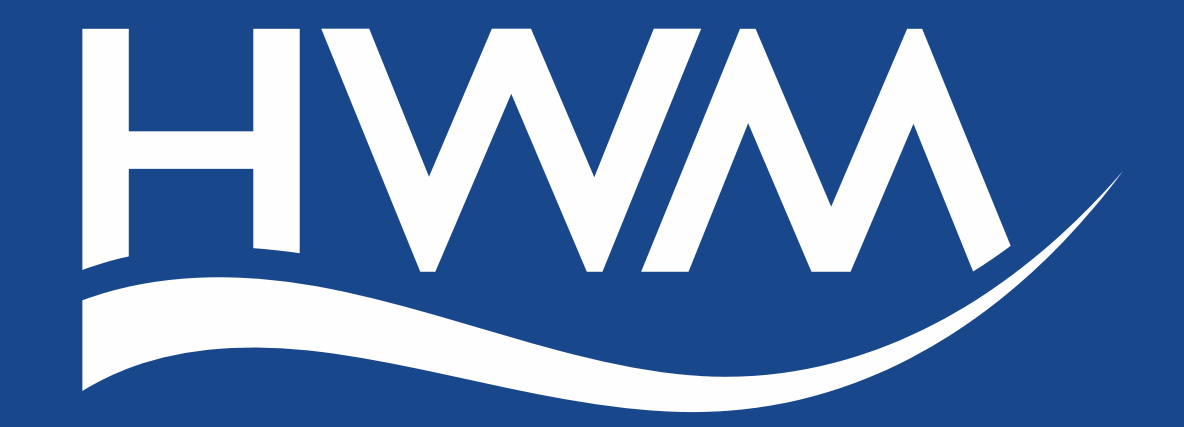

#### A HALMA COMPANY

MAN-130-0007-A (HWM Prism App quick start guide)

# PRISM

#### **PR**oduct Inventory and Stock Management

Thomas Bartleet Engineer 04 July 2018

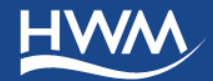

### Purpose

- Manage inventory stocks,
- Monitor where products are,
- Who was last assigned,
- Prevent loss of products.

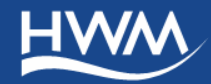

### Pre-requisites

- Android/iOS
- Decent camera
- Internet (WiFi/data)
- Datagate credentials
- Storage account structure on Datagate

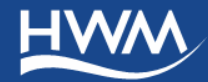

## Account Structure

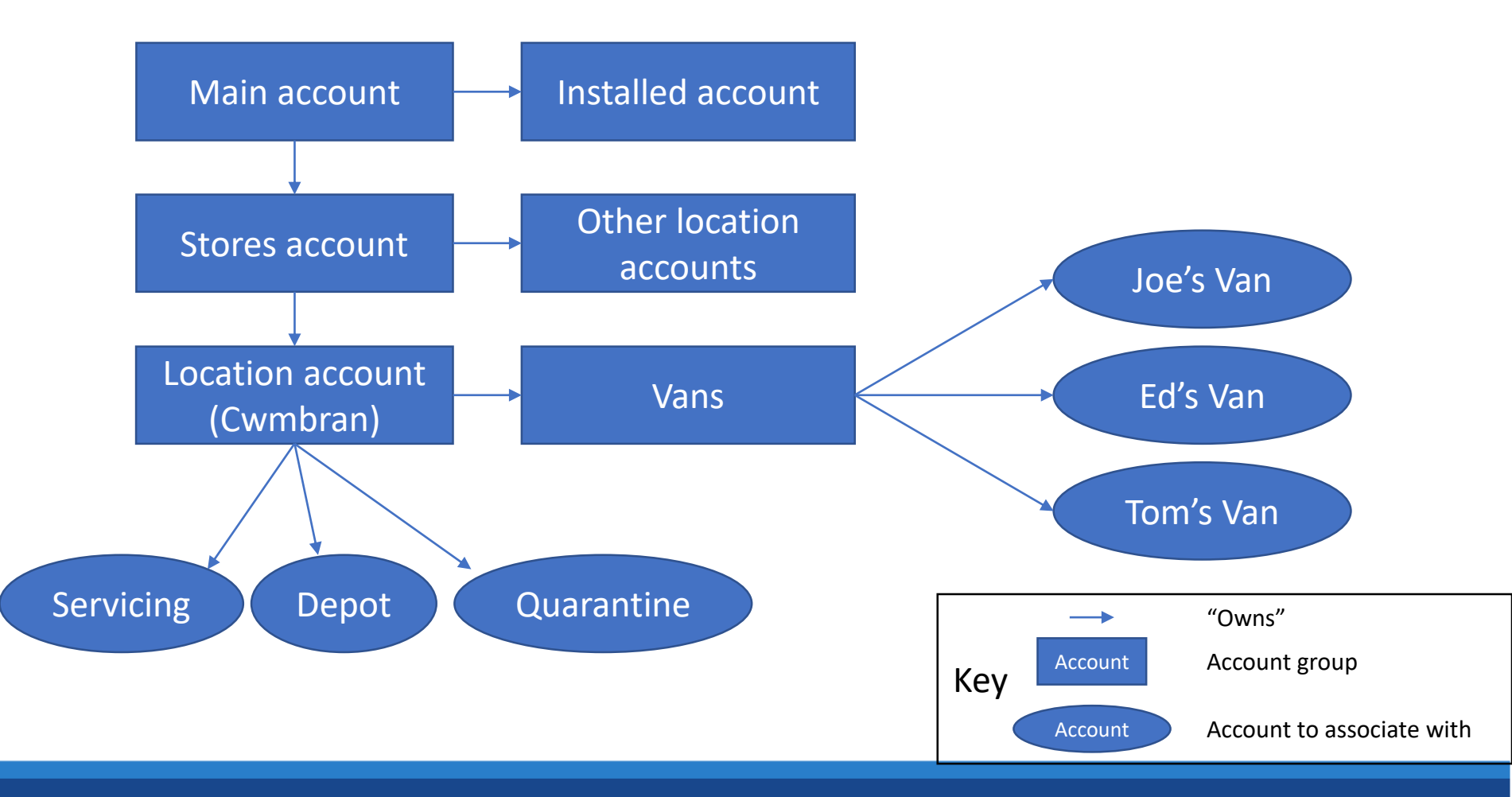

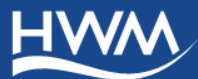

# Layout

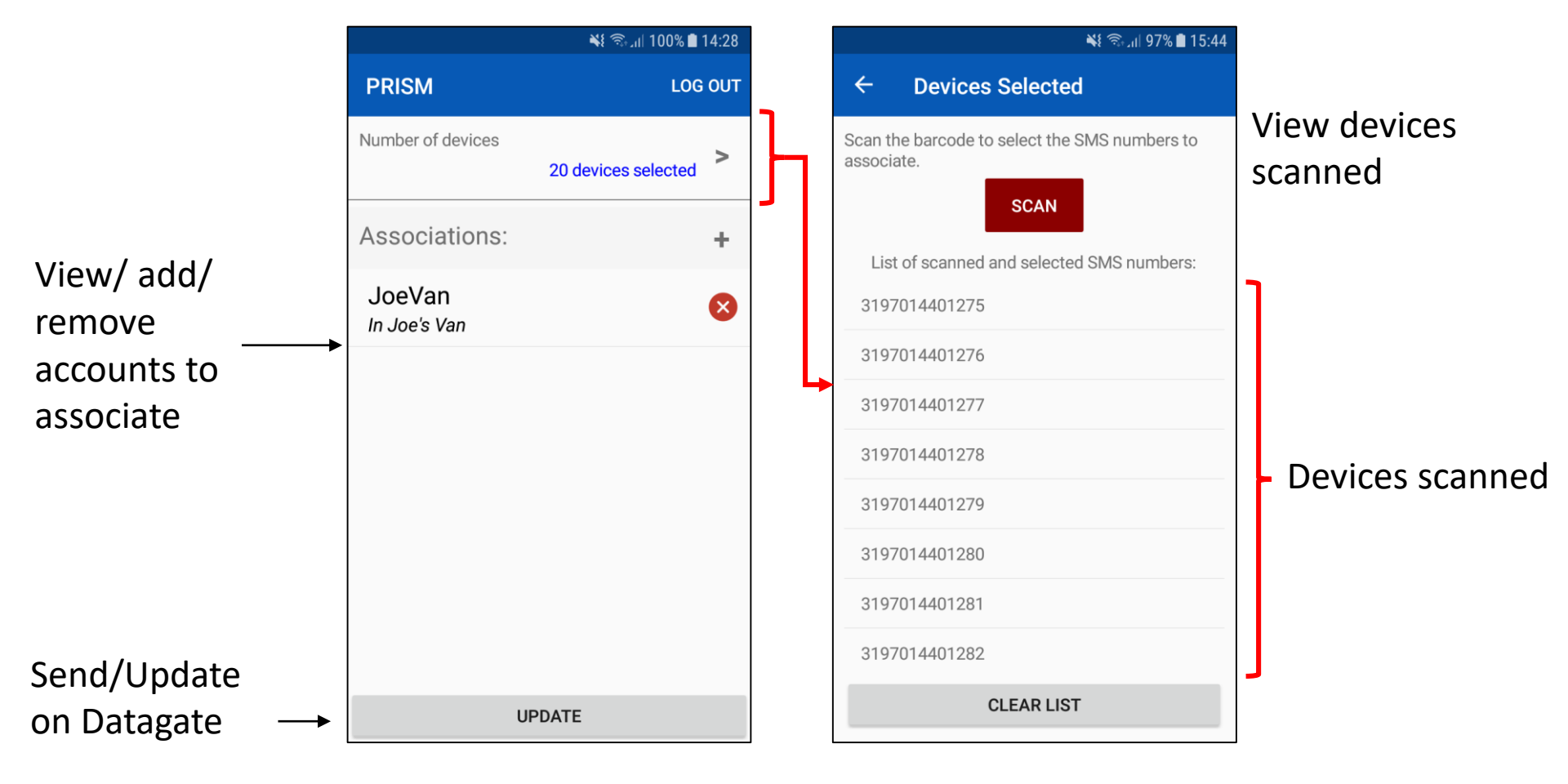

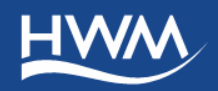

## Login Process

1. Enter the Accounts' list name - Contains storage accounts

- 2. Enter the server URL
  - Where updates will be pushed to

3. Enter your credentials

| V ™€ %kull 100% ■ 10:                                     | 57 |
|-----------------------------------------------------------|----|
| ← Login Configuration                                     |    |
| Accounts' list name:                                      |    |
|                                                           |    |
| Cwmbran                                                   |    |
| Server URL:                                               |    |
| hwmonline.com                                             |    |
|                                                           |    |
| TEST CONNECTION                                           |    |
| NOTE: the Accounts' List Name is checked when logging in. |    |
|                                                           |    |
|                                                           |    |

| TomB                                    |  |
|-----------------------------------------|--|
|                                         |  |
|                                         |  |
| LOGIN                                   |  |
| Configure server URL and accounts' list |  |

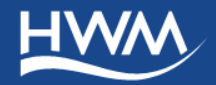

- 1. Select the field for number of devices
  - Contains SMS numbers scanned

- 2. Tap the Scan button to scan barcodes
  - Barcodes will contain the SMS numbers
  - Scan as many as required

| PRISM LOG OUT                                                                        |
|--------------------------------------------------------------------------------------|
| Number of devices  No devices selected                                               |
| Barcode(s) not scanned. Please select the devices to update and scan their barcodes. |
| 💐 🗟 10:38 🗎 100% 🖿 10:38                                                             |
| ← Devices Selected                                                                   |
| Scan the barcode to select the SMS numbers to associate.                             |
| List of scanned and selected SMS numbers:                                            |
| 3197005744836                                                                        |
| 3197005744837                                                                        |
| 3197005744838                                                                        |
| 3197005744839                                                                        |
| 2107005744940                                                                        |

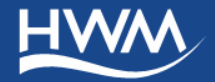

#### 1. Navigate back to the main screen

• Shows total number of scans

|                              | ¥ 🖘 📶 100% 🗎 10:38                |
|------------------------------|-----------------------------------|
| PRISM                        | LOG OUT                           |
| Number of devices            | 20 devices selected               |
| Accounts:                    | +                                 |
| No associations. Tap<br>asso | the + button to add new ciations. |

#### 2. Tap the + button to add new accounts

- Displays list of accounts to select from
- Select as many as required
- Other storage accounts will automatically be removed

| 💥 🗟 л 100% 🖹 11:04                               | الا જ્યાا 100% ∎ 10:3                 |
|--------------------------------------------------|---------------------------------------|
| ← Accounts                                       | PRISM LOG OUT                         |
| Cwmbran Vans (Vans associated tot he Cw >        | Number of devices 20 devices selected |
| Cwmbran Depot (Storage location in Cwmbran)      | Accounts: +                           |
| HWM Servicing (Cwmbran devics with HWM for       | Cwmbran Depot                         |
| Quarantine (Broken, damagen, or faulty devices.) | Storage location in Cwmbran           |
|                                                  |                                       |

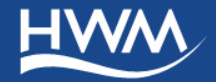

- 1. Press the **Update** button
  - Updates the server with the new account(s)
  - Automatically removes other storage accounts

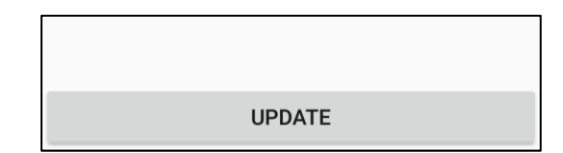

- 2. Wait until all is complete
  - Confirmation message will appear

Update

Devices have successfully been associated to the accounts selected.

ОК

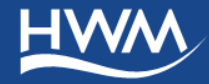

# Assigning to Installers – step 1

#### 1. Select the field for number of devices

Contains SMS numbers scanned

- 2. Tap the Scan button to scan barcodes
  - Barcodes will contain the SMS numbers
  - Scan as many as required

| PRISM LOG OUT                                                                        |
|--------------------------------------------------------------------------------------|
| Number of devices  No devices selected  >                                            |
| Barcode(s) not scanned. Please select the devices to update and scan their barcodes. |
| ¥ŧ ଲி.ıl 100% 🛢 10:38                                                                |
| ← Devices Selected                                                                   |
| Scan the barcode to select the SMS numbers to associate.                             |
| List of scanned and selected SMS numbers:                                            |
| 3197005744836                                                                        |
| 3197005744837                                                                        |
| 3197005744838                                                                        |
| 3197005744839                                                                        |
| 2107005744940                                                                        |

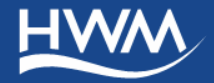

# Assigning to installer – step 2

#### 1. Navigate back to the main screen

• Shows total number of scans

| PRISM                       | LOG OUT                              |
|-----------------------------|--------------------------------------|
| Number of devices           | 20 devices selected                  |
| Accounts:                   | +                                    |
| No associations. Ta<br>asso | p the + button to add new ociations. |

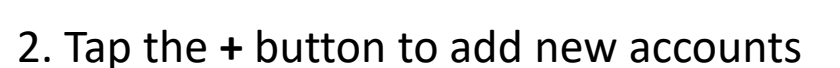

- Displays list of accounts to select from
- Select Vans accounts
- Select the installer's account
- Other storage accounts will automatically be removed

| ← Accounts                                |                        | ← Cwmbran Vans          |
|-------------------------------------------|------------------------|-------------------------|
| Cwmbran Vans (Vans associated tot he Cw > |                        | BillVan (In Bill's Van) |
|                                           |                        | JoeVan (In Joe's Van)   |
| Cwmbran Depot (Storag                     | e location in Cwmbran) |                         |
|                                           | Number of devices      | 20 devices selected     |
|                                           | Accounts:              | +                       |
|                                           | JoeVan<br>In Joe's Van | 8                       |
|                                           |                        |                         |

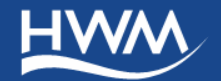

- 1. Press the **Update** button
  - Updates the server with the new account(s)
  - Automatically removes other storage accounts

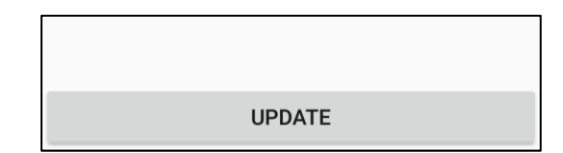

- 2. Wait until all is complete
  - Confirmation message will appear

Update

Devices have successfully been associated to the accounts selected.

ОК

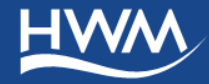

### Installation Process

1. Open the **Deployment App**, and go to the **Login Configuration** screen

 Tap the Configure server URL and install account name link Configure server URL and install account name

2. Enter the <u>same account name</u> as that in PRISM, under **Storage Account** 

3. Proceed with the app as normal.

| Storage Account (optional): |
|-----------------------------|
| Cwmbran                     |
|                             |

Server URL:

hwmonline com

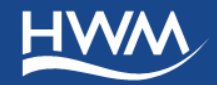

# PRISM

#### **PR**oduct Inventory and Stock Management

Thomas Bartleet Engineer 04 July 2018

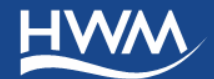

MAN-130-0007-A (HWM Prism App quick start guide)